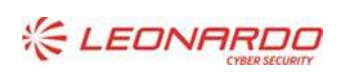

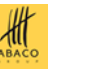

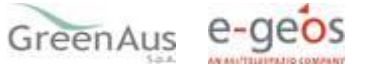

Identificativo: AVPC-MU-Domanda\_autorizzazione\_nuovi\_impianti\_viticoli\_2024 Rev.01 Data: 14/02/2024

GARA A PROCEDURA APERTA, SUDDIVISA IN 4 LOTTI PER L'AFFIDAMENTO DEI SERVIZI DI SVILUPPO E GESTIONE DEL SISTEMA INFORMATIVO AGRICOLO NAZIONALE (SIAN) - ID SIGEF 1774 - LOTTO 3

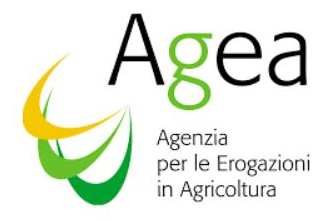

Contratto Esecutivo Agea 8457605C6D Compilazione autorizzazioni 2024

# **Manuale Utente**

| AVY_DMD_20240207_1    | AGEA<br>Manuale Utente | 14/02/2024<br>AVPC-MU-<br>Domanda_autorizzazione_nuovi_impianti_viticoli_2024<br>Rev.01 |
|-----------------------|------------------------|-----------------------------------------------------------------------------------------|
| Autore                | Nome e Azienda         | Firma                                                                                   |
|                       |                        |                                                                                         |
| Verifica              |                        |                                                                                         |
|                       |                        |                                                                                         |
| Autorizzazione        |                        |                                                                                         |
|                       |                        |                                                                                         |
| Approvazioni Aggiunti | ve                     |                                                                                         |

| Azienda | Nome e Ruolo | Firma |
|---------|--------------|-------|
|         |              |       |
|         |              |       |

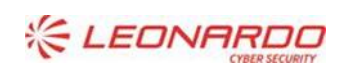

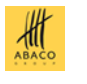

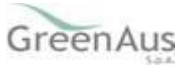

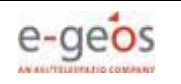

#### Lista di Distribuzione

| Rev. | Data | Destinatario | Azienda |
|------|------|--------------|---------|
|      |      |              |         |
|      |      |              |         |
|      |      |              |         |

#### Registro delle Revisioni

| Rev. | Data       | Descrizione delle modifiche | Autori |
|------|------------|-----------------------------|--------|
| 01   | 14/02/2024 | Prima emissione             |        |
|      |            |                             |        |
|      |            |                             |        |

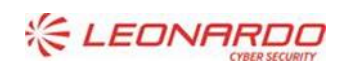

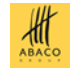

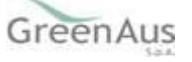

# Sommario

| 1. | INTRO  | DUZION | VE                                                          |    |
|----|--------|--------|-------------------------------------------------------------|----|
|    | 1.1    | Scope  | o6                                                          |    |
|    | 1.2    | Ambi   | ito di Applicabilità6                                       |    |
| 2. | RIFERI | MENTI  |                                                             |    |
|    | 2.1    | Docu   | menti Applicabili                                           |    |
| •  | 2.2    | Docu   | imenti di Riferimento                                       |    |
| 3. | GLOSS  | ARIO   |                                                             |    |
| 4. | IVIANU | Dosti  | esercizio                                                   |    |
|    | 4.2    | Orgai  | nizzazione del manuale                                      |    |
|    | 4.3    | Strut  | tura del manuale                                            |    |
|    | 4.4    | Conte  | enuto del manuale9                                          |    |
|    | 4.4.1. | GENE   | ERALITÀ                                                     | 9  |
|    | 4.4.1  | 1.     | Presentazione della domanda                                 | 9  |
|    | 4.4.1  | 2.     | Ruoli dell'applicazione                                     | 10 |
|    | 4.4.2. | СОМ    | PILAZIONE                                                   | 11 |
|    | 4.4.2  | .1.    | Ricerca Soggetto                                            | 11 |
|    | 4.4.2  | .2.    | Dati Domanda                                                | 14 |
|    | 4.4.2  | .3.    | Dichiarazioni e impegni                                     | 17 |
|    | 4.4.2  | .4.    | Comunicazione autorizzazioni                                | 18 |
|    | 4.4.2  | .5.    | Criteri di priorità                                         | 18 |
|    | 4.4.2  | .6.    | Criterio di priorità. Sez.I                                 | 18 |
|    | 4.4.2  | .7.    | Criterio di priorità. Sez.II                                | 18 |
|    | 4.4.2  | .8.    | Criterio di priorità. Sez.III                               | 20 |
|    | 4.4.2  | .9.    | Criterio di priorità. Sez.IV                                | 20 |
|    | 4.4.2  | .10.   | Conferma, modifica, visualizzazione dei criteri di priorità | 21 |
|    | 4.4.2  | .11.   | Gestione anomalie                                           | 22 |
|    | 4.4.3. | STAN   | ЛРА АТТІ                                                    | 23 |
|    | 4.4.3  | .1.    | Stampa definitiva                                           | 23 |
|    | 4.4.3  | .2.    | Stampa provvisoria                                          | 24 |
|    | 4.4.3  | .3.    | Ristampa                                                    | 24 |
|    | 4.4.3  | .4.    | Annulla Barcode                                             | 24 |
|    | 4.4.3  | .5.    | Rilascio                                                    | 24 |
|    | 4.4.3  | .6.    | Rilascio singolo                                            | 25 |
|    | 4.4.3  | .7.    | Rilascio multiplo                                           | 25 |
|    | 4.4.3  | .8.    | Rilascio con OTP                                            | 25 |

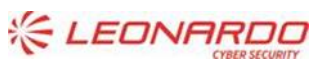

Enterprise Services Italia S.r.l. - A DXC Technology Company

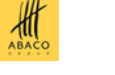

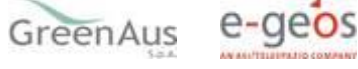

|    | 4.4.4. FUNZ | IONI ACCESSORIE DI CONTROLLO | 25 |
|----|-------------|------------------------------|----|
|    | 4.4.4.1.    | Elenco domande da stampare   | 26 |
|    | 4.4.4.2.    | Elenco domande stampate      | 26 |
|    | 4.4.4.3.    | Elenco domande rilasciate    | 26 |
| 5. | ALLEGATI    |                              |    |

#### Lista delle Figure

NON È STATA TROVATA ALCUNA VOCE DELL'INDICE DELLE FIGURE.

#### Lista delle Tabelle

| TABELLA 1 – DOCUMENTI APPLICABILI    | . 7 |
|--------------------------------------|-----|
| TABELLA 2 – DOCUMENTI DI RIFERIMENTO | . 7 |
| TABELLA 3 – GLOSSARIO                | . 8 |

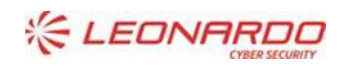

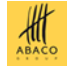

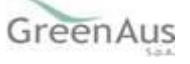

# 1. INTRODUZIONE

### 1.1 Scopo

Il presente documento descrive il manuale utente destinato all'utilizzo dell'applicazione da parte di AGEA.

## 1.2 Ambito di Applicabilità

Questo documento si applica alla descrizione delle funzionalità di compilazione della domanda di autorizzazione per nuovi impianti viticoli.

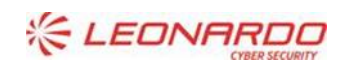

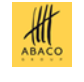

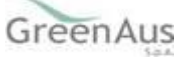

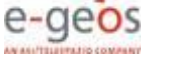

# 2. **RIFERIMENTI**

# 2.1 Documenti Applicabili

| Rif.  | Codice | Titolo |
|-------|--------|--------|
| DA-1. |        |        |
|       |        |        |
| DA-2. |        |        |
|       |        |        |

Tabella 1 – Documenti Applicabili

# 2.2 Documenti di Riferimento

| Rif.  | Codice | Titolo |
|-------|--------|--------|
| DR-1. |        |        |

Tabella 2 – Documenti di Riferimento

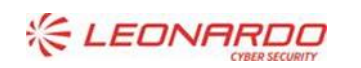

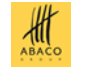

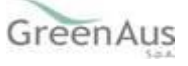

# 3. GLOSSARIO

| Termine                           | Descrizione                                                                                                    |
|-----------------------------------|----------------------------------------------------------------------------------------------------|
| Amministrazione<br>Aggiudicataria | Ministero delle Politiche Agricole Alimentari e Forestali                                                                                                    |
| Amministrazione                   | AGEA                                                                                                    |
| Amministrazione/i<br>Contraente/i | Pubbliche Amministrazioni che siglano un Contratto di Fornitura con il Fornitore per l'erogazione di uno dei servizi in ambito dell'Accordo Quadro                                                                                                |
| AQ                                | Accordo Quadro                                                                                                    |
| CE                                | Contratto Esecutivo                                                                                                    |
| Committente                       | Ministero delle Politiche Agricole Alimentari e Forestali                                                                                                    |
| DEC                               | Direttore dell'esecuzione (Amministrazione Contraente)                                                                                                    |
| Fornitore                         | Vedi Raggruppamento                                                                                                    |
| MIPAAF                            | Ministero delle Politiche Agricole Alimentari e Forestali                                                                                                    |
| Raggruppamento                    | Raggruppamento Temporaneo di Impresa costituito da Leonardo S.p.A.<br>(mandataria), Enterprise Services Italia S.r.l. – A DXC Technology Company<br>(mandante), Abaco S.p.A. (mandante), Green AUS S.p.A. (mandante), e-GEOS<br>S.p.A. (mandante) |
| SIAN                              | Sistema Informativo Agricolo Nazionale                                                                                                    |

Tabella 3 – Glossario

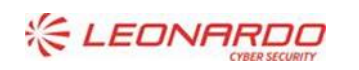

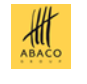

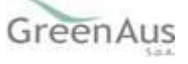

# 4. MANUALE DI ESERCIZIO

### 4.1 Destinatari del manuale

Il manuale viene pubblicato nella sezione del portale del SIAN dedicata alla consultazione della documentazione. L'accesso è limitato agli utenti che sono autorizzati ad accedere al SIAN e che sono abilitati ad un ruolo relativo al settore /area applicativa a cui il manuale fa riferimento.

### 4.2 Organizzazione del manuale

Il manuale descrive tutte le funzionalità implementate nella applicazione cui fa riferimento.

### 4.3 Struttura del manuale

Il manuale viene pubblicato sul portale del SIAN in formato PDF.

### 4.4 Contenuto del manuale

Il manuale descrive tutte le funzionalità implementate nella applicazione cui fa riferimento, partendo dalle operazioni di autenticazione sul portale, selezione del link corrispondente all'applicazione e navigazione di tutte le funzionalità esposte nell'ordine in cui vengono eseguite dall'utente.

#### 4.4.1. GENERALITÀ

A partire dalla campagna 2019 la compilazione delle domande di autorizzazione per nuovi impianti viticoli si potrà effettuare utilizzando l'apposito servizio web pubblicato sul Portale.

#### Non è consentito presentare domande in assenza di un fascicolo stampato o validato.

#### Inserimento nuove domande.

Le domande verranno inserite nello stato <u>'in compilazione'</u>. Sarà cura dell'utente verificarne il contenuto ed eventualmente procedere alla stampa definitiva e al rilascio.

#### 4.4.1.1.Presentazione della domanda

La presentazione di una domanda passa per le seguenti fasi:

#### COMPILAZIONE DELLA DOMANDA

È la fase di inserimento dei dati della domanda che prevede i seguenti passi procedurali:

- 1. ricerca del produttore tra i soggetti per i quali il CAA, o altro utente abilitato, hanno validato il fascicolo
- 2. aggiungere e/o modificare le informazioni anagrafiche.

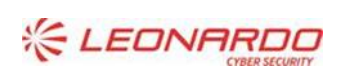

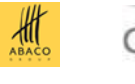

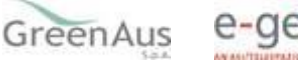

La domanda, debitamente compilata, viene sottoposta alle procedure informatiche di controllo nel rispetto dei criteri di controllo disposti.

L'operatore potrà verificare l'esito di tali controlli visualizzando le anomalie presenti per la domanda.

#### STAMPA DEFINITIVA DELLA DOMANDA

È la fase attraverso la quale la domanda viene confermata nei contenuti e stampata con l'attribuzione dell'identificativo univoco (codice a barre) dell'atto. Da questo momento la domanda non è più modificabile.

Il sistema genera l'immagine della domanda in un file formato PDF ed avviato alla stampa; tale file può essere opportunamente denominato e salvato in una directory dove archiviare tutte le domande stampate.

Il sistema consente di rigenerare l'immagine (e quindi il PDF) di una domanda già stampata.

È comunque prevista la funzione di annullamento della stampa definitiva, nel caso in cui fosse necessario modificare i dati della domanda emessa ma non ancora rilasciata. Tale funzione elimina il codice identificativo univoco dell'atto e riporta lo stato della domanda da STAMPATO' a 'IN COMPILAZIONE'.

#### **RILASCIO DELLA DOMANDA**

È la fase attraverso la quale viene attivato il procedimento amministrativo nei confronti dell'Organismo pagatore di riferimento. La funzione di rilascio in particolare, alla quale sono abilitati solo gli utenti designati, fa si che alla domanda sia attribuito il numero di protocollo dell'Organismo Pagatore di riferimento.

Lo stato della domanda passerà da 'STAMPATO' a 'RILASCIATO'; da questo momento la domanda è di fatto inoltrata all'Organismo Pagatore ed il procedimento amministrativo è avviato. Non è consentito l'annullamento del rilascio.

#### 4.4.1.2. Ruoli dell'applicazione

Per gli utenti istituzionali abilitati al servizio di compilazione della domanda sono previsti tre ruoli principali in funzione delle tre fasi di compilazione della domanda precedentemente descritte. In particolare:

- 1. Compilazione della domanda;
- 2. Stampa/emissione definitiva della domanda;
- 3. Rilascio della domanda.

Il responsabile delle utenze attraverso il cruscotto delle utenze potrà attribuire a ciascun utente i ruoli di pertinenza.

Anche per i Liberi Professionisti abilitati dalle singole regioni sono previsti i 3 ruoli per compilare la domanda.

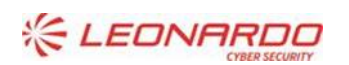

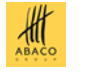

![](_page_9_Picture_23.jpeg)

#### 4.4.2. COMPILAZIONE

Sono previsti due percorsi per la compilazione dell'atto:

- L'utente ricerca inizialmente il soggetto e, una volta individuato, ricerca l'atto amministrativo;
- L'utente ricerca direttamente gli atti relativi a un certo soggetto.

| Compilazion | ne Atto                                                                                                    | and the second second second second |
|-------------|----------------------------------------------------------------------------------------------------|-------------------------------------|
| 🕭 Utente:   | Ricerca Azienda Stampa Multipla Rilascio Multiplo Funzioni Accessorie                                                                                          |                                     |
|             | Ricerca                                                                                                    | C HELP                              |
|             | Tipologia atto DOMANDA AUTORIZZAZIONE NUOVI IMPIANTI VITICOLI Anno Campagn (*) Valorizzare uno dei campi di ricerca Per Soggetto: CUAA: (*) Denominazione: (*) |                                     |
|             | Per Atto: CUAA: (*) Numero Domanda: (*) Denominazione: (*)                                                                                                    |                                     |
| J. MA       | Cerca Reimposta                                                                                                    |                                     |

#### 4.4.2.1.Ricerca Soggetto

La ricerca verifica che il **soggetto sia conosciuto al SIAN, che abbia costituito il fascicolo ed abbia conferito il mandato all'ufficio dell'utente** che sta compilando la domanda.

Se la ricerca ha esito positivo viene proposta la maschera "Risultato ricerca Soggetti", altrimenti viene inviato un messaggio generico del tipo "Nessun dato pervenuto'.

L'utente dovrà in tal caso, tramite l'applicazione fascicolo, verificare eventuali problemi sul fascicolo stesso o sul mandato che ostano la compilazione della domanda.

![](_page_10_Picture_12.jpeg)

![](_page_10_Picture_14.jpeg)

![](_page_10_Picture_15.jpeg)

| SIAN SISTEM  | a Informativo Agricolo                         | NAZIONALE       | 2           | 210 1                | 1.4.1.            |
|--------------|------------------------------------------------|-----------------|-------------|----------------------|-------------------|
| Compilazione | e Atto                                         |                 |             | and the second parts | Renter Street and |
| SUtente:     | Ricerca Azienda                                |                 |             |                      |                   |
|              | Risultato ricerca Soggetti:                    |                 |             |                      | HELP              |
|              | Un record trovato.<br>Pag. 1<br>Codice Eiscale | Denominaziono   | Partita TVA | Tramito              | Sol               |
|              |                                                | I NO DONATO     |             | 1 .073.013           | 0                 |
| JA           |                                                | Lista Atti Nuov | vo Atto     |                      |                   |

Da questa lista è possibile:

- Creare un nuovo atto per il soggetto selezionato tramite la funzione "Nuovo Atto".
- Procedere con la visualizzazione dell'elenco degli atti associati al soggetto tramite la funzione' Lista Atti'
- Dalla Lista atti si può accedere alle seguenti Funzioni
  - o <u>Dettaglio atto</u>: si accede all'atto selezionato
  - <u>Domanda di rettifica</u>: si aggiorna lo Stato Domanda = 'Rettificato' per l'atto selezionato e se ne crea una nuovo, in compilazione, che riporta tutti i dati dell'atto Rettificato
  - o <u>Cancella atto</u>: l'atto selezionato viene cancellato e non sarà più visibile.

| SISTEMA      | INFORMATIVO                  | AGRICOLO NA       | ZIONALE     |                    |                  | 11                       | 120            | 1.00        |     |
|--------------|------------------------------|-------------------|-------------|--------------------|------------------|--------------------------|----------------|-------------|-----|
| Compilazione | Atto                         |                   |             |                    |                  |                          | and the second | (C. Brandt) | 1   |
| ይ Utente: I  | Ricerca Azienda              |                   |             |                    |                  |                          |                |             |     |
|              | Risultato ricerca Atti       |                   |             |                    |                  |                          |                |             |     |
|              | Tipologia atto DOMAI         | NDA AUTORIZZAZION | E NUOVI IMP | IANTI VITICOLI Ani | no Campagna      |                          |                |             |     |
|              | Un record trovato.<br>Pag. 1 |                   |             |                    |                  |                          |                |             |     |
|              | Codice Fiscale               | Denominazione     | Partita IVA | Numero Domanda     | Tipo Atto        | Stato Avanzamento Lavori | Stato Domanda  | Tramite     | Sel |
|              | 1                            | [ ) DONATO        | 1           |                    | DOMANDA INIZIALE | IN COMPILAZIONE          | VALIDA         | .013        | ۲   |
| Ustri        |                              |                   | Lista       | Soggetti De        | ttaglio Atto     | Cancella Atto            |                |             |     |

La creazione del <u>Nuovo Atto</u> propone la maschera successiva con i dati anagrafici del soggetto come riportato nella maschera seguente; da questa maschera inoltre è possibile accedere a tutte le funzioni riguardanti le varie fasi della compilazione della domanda:

• <u>Stampa Provvisoria</u>: propone la stampa in formato PDF della domanda e degli eventuali allegati.

![](_page_11_Picture_14.jpeg)

Enterprise Services Italia S.r.l. - A DXC Technology Company

![](_page_11_Picture_16.jpeg)

![](_page_11_Picture_17.jpeg)

- <u>Stampa Definitiva</u>: propone la stampa in formato PDF della domanda e degli eventuali allegati. Attribuisce il codice a barre alla domanda.
- <u>Ristampa</u>: ripropone la stampa in formato PDF della domanda stampata in via definitiva, compresi gli eventuali allegati.
- <u>Annulla Barcode</u>: annulla il barcode assegnato con la stampa definitiva.
- <u>Rilascio</u>: effettua il rilascio definitivo della domanda (vedi paragrafo sul Rilascio) .
- <u>Ricevuta Accettazione</u>: propone un documento in formato PDF in cui sono riportati i dati della domanda e del relativo protocollo assegnato.
- <u>Rinuncia</u>: il richiedente rinuncia alla domanda presentata.

Infine, sempre dal Menù alla sinistra, si accede alla parte settoriale della domanda con 'Dati settoriali'.

| SISTEM                         | a Informativo Agricolo Nazionale                                                                                                    | 115 11 11 11 11                     |
|--------------------------------|----------------------------------------------------------------------------------------------------|-------------------------------------|
| Compilazione                   | Atto                                                                                                    | and the second second second second |
| S Utente:                      | Ricerca Azienda Stampa e Rilascio Singolo                                                                                                    |                                     |
| <ul> <li>Anagrafica</li> </ul> | Anagrafica - Dettaglio del Richiedente                                                                                                    | (2) HELP                            |
| Dati settoriali                | Stampa Provvisoria         Stampa Definitiva         Ristampa         Annulla Barcode         RILASCIO OTP         Rilascio         Ricevuta Accettazione           Tipologia atto         DOMANDA AUTORIZZAZIONE NUOVI IMPIANTI VITICOLI Anno Campagna 2 |                                     |
|                                | Codice Fiscale:<br>Denominazione: I<br>Partita IVA: I<br>Intestazione Partita IVA: I<br>Data di nascita:<br>Sesso: M<br>Provincia di nascita: <b>PA</b><br>Comune di nascita: <b>CORLEONE</b>                                                             |                                     |
|                                | Indirizzo di posta elettronica certificata (PEC):<br>Cellulare: :<br>Residenza o Sede Legale<br>Indirizzo:<br>Comune: ALESSANDRIA<br>Provincia: AL<br>CAP: 15122                                                                                          |                                     |
| 1000                           | Torna alla lista                                                                                                    |                                     |

![](_page_12_Picture_11.jpeg)

![](_page_12_Picture_13.jpeg)

![](_page_12_Picture_14.jpeg)

![](_page_12_Picture_15.jpeg)

#### 4.4.2.2.Dati Domanda

| SIAN SISTEM                              | A INFORMATIN                                                                                                    | O AGRICOLO                                                                                                    | NAZION                         | ALE                                 |                                        |                                                      | 200 2             | 9 1. M    |      |  |  |
|------------------------------------------|----------------------------------------------------------------------------------------------------|----------------------------------------------------------------------------------------------------|--------------------------------|-------------------------------------|----------------------------------------|------------------------------------------------------|-------------------|-----------|------|--|--|
| Domanda Autorizzazione impianti viticoli |                                                                                                    |                                                                                                    |                                |                                     |                                        |                                                      |                   |           |      |  |  |
| 🖲 Utente:                                | Anagrafica                                                                                                    | Dati Domanda                                                                                                    | Anomalie                       |                                     |                                        |                                                      |                   |           |      |  |  |
| Dichiarazioni e                          | Domanda aut                                                                                                    | orizzazione in                                                                                                    | pianti viti                    | coli                                |                                        |                                                      |                   | 3         | HELP |  |  |
| impegni                                  | Stampa Criteri di Pr                                                                                                    | iorita'                                                                                                    |                                |                                     |                                        |                                                      |                   |           |      |  |  |
|                                          | Richiedente:<br>Data di riferiment<br>Superficie totale d                                                                                                    | to del fascicolo azier<br>condotta: <b>3883851</b>                                                                                                    | dale:<br><b>mq</b> di cui a vi | igneto di uva da vino: <b>105</b> 9 | 97 mq                                  |                                                      |                   |           |      |  |  |
|                                          | Superficie da         Superficie Totale         di cui per Art. 8 comma 1 lettera b<br>(vincoli naturali) (*)         Superficie richiesta         Superficie |                                                                                                    |                                |                                     |                                        | Superficie vigneti art.62 - par.4 - reg<br>1308/2013 | Superficie        |           |      |  |  |
|                                          | Regione                                                                                                    |                                                                                                    | Ammissibile                    | Richiesta                           | Richiesta                              | (ESCLUSO AILO )                                      | consumo familiare | asseynata | Sel. |  |  |
|                                          |                                                                                                    | (mq)                                                                                                    | (mq)                           | (mq)                                | (mq)                                   | (mq)                                                 | (mq)              | (mq)      |      |  |  |
|                                          | GIULIA                                                                                                    | 3883851                                                                                                    | 713035                         | 0                                   | 0                                      | 0                                                    | 0                 |           | 0    |  |  |
|                                          | Totale                                                                                                    | 3883851                                                                                                    | 713035                         | 0                                   | 0                                      | 0                                                    | 0                 |           |      |  |  |
| Larr                                     | <ul> <li>(*) Dato calcolat</li> <li>Il sottoscritto d<br/>(* il vigneto de</li> <li>Il sottoscritto d</li> <li>Il sottoscritto d</li> </ul>                   | It usate       3683631       713035       0       0       0       0       0       0         (*)       Data calcolato nella sezione III <ul> <li>Il sottoscritto dichiara di condurre vigneti per uso familiare, di cui all'art.62 - par.4 - reg 1308/2013, e dichiara che quota parte della superficie autorizzata sar? utilizzata per trasformare i suddetti vigneti in vigneti produttivi. *</li></ul> |                                |                                     |                                        |                                                      |                   |           |      |  |  |
|                                          |                                                                                                    |                                                                                                    |                                | Salva                               | ggiorna Dati Fascicolo Quadro C sez.II | Quadro C sez.I, III e IV                             |                   |           |      |  |  |

Copyright © 2009 | SIN s.r.l.

Dopo aver scelto 'Dati settoriali' dall'Anagrafica del richiedente si entra nella domanda di autorizzazione vera e propria. Viene visualizzata la maschera relativa alle superfici condotte dal richiedente alla data dell'ultima scheda di validazione, riportata in alto; viene riportata inoltre la superficie vitata condotta.

Se il richiedente conduce delle superfici in più regioni viene visualizzata una riga per ciascuna regione. Per ogni regione vengono riportate le seguenti informazioni: superficie risultante al fascicolo aziendale e la superficie ammissibile.

A cura del richiedente vanno inseriti i dati relativi alla superficie richiesta e a eventuali superfici destinate al solo consumo familiare (l'uva ottenuta non è mai commercializzata in alcuna forma, l'unica destinazione è il consumo familiare); i vigneti destinati a consumo familiare non possono superare i 1000 metri quadrati e non è ammessa la coesistenza tra tali vigneti e vigneti la cui produzione è invece trasformata e/o ceduta a fini commerciali.

Se i dati estratti dal fascicolo non risultano aggiornati il richiedente può aggiornare il proprio fascicolo aziendale, creare una nuova scheda di validazione e aggiornare i dati della domanda richiamando la funzione **Aggiorna Dati Fascicolo**.

Se non viene creata una nuova scheda di validazione è inutile richiamare la suddetta funzione in quanto i dati estratti saranno sempre gli stessi.

Per i richiedenti di OP non Agea il riferimento è la data dell'ultimo aggiornamento del fascicolo di Coordinamento.

Si deve compilare **una sola domanda** anche se la richiesta è presentata per nuovi impianti da effettuare su più regioni.

Come previsto dalla normativa, a partire dal 1° giugno sarà attiva la funzione di '**Rinuncia'**. Il tasto, che ne permette l'attivazione, sarà visualizzato solo per le domande per le quali è stata concessa l'autorizzazione per una superficie pari al 50% di quella richiesta e che sia stata già validata dalla regione di competenza.

![](_page_13_Picture_14.jpeg)

![](_page_13_Picture_16.jpeg)

![](_page_13_Picture_17.jpeg)

| Domanda Autorizzazione impia   | nti viticoli - W                              | indows Internet                                            | Explorer                                                |                                                                                          |                                                                                            |                      |         |                      |
|--------------------------------|-----------------------------------------------|------------------------------------------------------------|---------------------------------------------------------|------------------------------------------------------------------------------------------|--------------------------------------------------------------------------------------------|----------------------|---------|----------------------|
| 🗿 💭 🗢 🙋 http://localhost:88    | 888/compauto                                  | oviti/autorizzazio                                         | one.do?idAttoAn                                         | nmi=69845001&codiFisc=1                                                                  | NTTRCG56B11G252! 👻 🎴 🍫                                                                     | × 🗿                  |         | Q                    |
| 🚖 Preferiti 🛛 👍 🚺 Siti suggeri | ti 🔻 🏉 http                                   | myalmaviva.it                                              | -default 🍘 Rad                                          | colta Web Slice 🔻                                                                        |                                                                                            |                      |         |                      |
| 🕫 🔹 😥 C:\Tea\Docu 🧭 Dom        | anda so 🌾                                     | Domanda so                                                 | C:\Tea\Do                                               | cu 🍘 Domanda 🗴                                                                           | 🗄 🔹 💽 👻 🖶 ·                                                                                | Pagina      ✓ Si     | curezza | a 🔹 Strumenti 👻 🔞 🕶  |
| SIAN SISTEM                    | A INFOR                                       | MATIVO                                                     | AGRICOL                                                 | D NAZIONALE                                                                              | 1                                                                                          |                      | 2       | 7.4534               |
| Domanda Aut                    | orizza                                        | zione                                                      | impian                                                  | ti viticoli                                                                              |                                                                                            | analysen a           | is sile |                      |
| Cutente:                       | Anag                                          | rafica Dati                                                | Domanda                                                 | Anomalie                                                                                 |                                                                                            |                      |         |                      |
| Dichiarazioni e impegni        | Doman                                         | da autori:                                                 | zzazione i                                              | mpianti viticoli                                                                         |                                                                                            |                      |         | 🕜 HELP               |
| autorizzazioni                 | Richieder<br>Data di ri                       | ite:<br>ferimento del f                                    | ascicolo azien                                          | - I<br>dale:                                                                             |                                                                                            |                      |         |                      |
|                                |                                               | Superficie                                                 | Superficie                                              | Superficie richiesta                                                                     | Superficie vigneti art.62 -<br>par.4 - reg 1308/2013                                       | Superficie           |         |                      |
|                                | Regione                                       | ua rascicolo                                               | disponibile                                             |                                                                                          | consumo familiare                                                                          | assegnata            | Sel.    | Rinuncia/Ristampa    |
|                                |                                               | (mq)                                                       | (mq)                                                    | (mq)                                                                                     | (mq)                                                                                       | (mq)                 |         |                      |
|                                | LAZIO                                         | 1860541                                                    | 171446                                                  | 1120                                                                                     | 11                                                                                         | 1001                 |         | Rinuncia             |
|                                | Totale                                        | 1860541                                                    | 171446                                                  | 1120                                                                                     | 11                                                                                         | 1001                 |         |                      |
| 1 sto                          | <ul> <li>Il so supe</li> <li>(* il</li> </ul> | ttoscritto dichia<br>erficie autorizza<br>vigneto deve ris | ara di condurre<br>ta sarà utilizzat<br>spondere ai req | vigneti per uso familiare,<br>a per trasformare i sudde<br>uisiti previsti dalla regione | di cui all'art.62 - par.4 - reg 13<br>ttti vigneti in vigneti produttivi.<br>e competente) | 08/2013, e dicl<br>* | hiara c | he quota parte della |

In caso di domande presentate in più regioni, la rinuncia è relativa a ogni singola regione per la quale è stata richiesta e concessa l'autorizzazione.

Premendo il tasto 'Rinuncia' e confermando la stessa, viene proposta la stampa in formato PDF, contenete i dati relativi all'autorizzazione di riferimento.

![](_page_14_Picture_6.jpeg)

![](_page_14_Picture_8.jpeg)

![](_page_14_Picture_9.jpeg)

| AVY | DMD | 20240207 | 1 |
|-----|-----|----------|---|
|     |     |          | _ |

| DOMANDA AUTORIZZAZI                                                                                                    | IONE NUOVI IMPIANTI VITICOLI                                                                  |
|----------------------------------------------------------------------------------------------------|-----------------------------------------------------------------------------------------------|
| Rinuncia alla (                                                                                                    |                                                                                               |
| Kinuncia alla s                                                                                                    | superiicie concessa                                                                           |
| Con la presente si comunica ad Agea che si<br>domanda                                                                                                    | i intende rinunciare alla superficie concessa per la                                          |
| identificata dal codice a barre 657400002                                                                                                    | 255 per la regione LAZIO                                                                      |
| come previsto dall'art.9 comma 2 del DM 12                                                                                                    | 2272 del 15-12-2015.                                                                          |
| Superficie a cui si rinuncia 1.001                                                                                                    |                                                                                               |
| SEZIONE I - DATI IDENTIFICATIVI DEL RI                                                                                                    | CHIEDENTE                                                                                     |
| CUAA (CODICE FISCALE)                                                                                                    |                                                                                               |
|                                                                                                    |                                                                                               |
| COGNOME O RAGIONE SOCIALE                                                                                                    |                                                                                               |
|                                                                                                    |                                                                                               |
| NOME                                                                                                    |                                                                                               |
| L .                                                                                                    |                                                                                               |
| RAPPRESENTANTE LEGALE (per le ditte)                                                                                                    |                                                                                               |
|                                                                                                    |                                                                                               |
| CUAA (CODICE FISCALE)                                                                                                    |                                                                                               |
| CUAA (CODICE FISCALE)                                                                                                    |                                                                                               |
| CUAA (CODICE FISCALE)                                                                                                    |                                                                                               |
| CUAA (CODICE FISCALE)                                                                                                    |                                                                                               |
| CUAA (CODICE FISCALE)                                                                                                    |                                                                                               |
| CUAA (CODICE FISCALE) COGNOME NOME DATA DI NASCITA SESSO                                                                                                    | COMUNE DI NASCITA PROV.                                                                       |
| CUAA (CODICE FISCALE)<br>COGNOME<br>NOME<br>DATA DI NASCITA SESSO<br>11/02/1956 M                                                                                                    | COMUNE DI NASCITA PROV.<br>PALAGIANO TA                                                       |
| CUAA (CODICE FISCALE)<br>COGNOME<br>NOME<br>DATA DI NASCITA SESSO<br>11/02/1956 M                                                                                                    | COMUNE DI NASCITA PROV.<br>PALAGIANO TA<br>UFFICIO DI PRESENTAZIONE                           |
| CUAA (CODICE FISCALE)<br>COGNOME<br>NOME<br>DATA DI NASCITA SESSO<br>11/02/1958 M                                                                                                    | COMUNE DI NASCITA PROV.<br>PALAGIANO TA<br>UFFICIO DI PRESENTAZIONE                           |
| CUAA (CODICE FISCALE) COGNOME DATA DI NASCITA SESSO 11/02/1956 M SEZIONE II - DATI IDENTIFICATIVI DELL'U La rinuncia viene presentata tramite l'Ufficio Codice caa sigla provincia progr. operatore                                                                      | COMUNE DI NASCITA PROV.<br>PALAGIANO TA<br>UFFICIO DI PRESENTAZIONE<br>x:<br>103 - TA - 013 I |
| CUAA (CODICE FISCALE)<br>COGNOME<br>NOME<br>DATA DI NASCITA SESSO<br>11/02/1958 M<br>SEZIONE II - DATI IDENTIFICATIVI DELLIN<br>La rinuncia viene presentata tramite l'Ufficio<br>Codice caa sigla provincia progr. operatore<br>Timbro e Firma del responsabile di Sede | COMUNE DI NASCITA PROV.<br>PALAGIANO TA<br>UFFICIO DI PRESENTAZIONE<br>x:<br>103 - TA - 013 I |

Se la rinuncia è avvenuta correttamente, si ha la possibilità di Ristamparla, tramite l'apposito tasto, come si può visualizzare nella successiva schermata.

![](_page_15_Picture_5.jpeg)

![](_page_15_Picture_7.jpeg)

![](_page_15_Picture_8.jpeg)

![](_page_15_Picture_9.jpeg)

|                                 | nu viticon - w                    | ndows Internet                                                       | expiorer                                                         |                                                                                 |                                                                                              |                                              |         | o Ø                               |
|---------------------------------|-----------------------------------|----------------------------------------------------------------------|------------------------------------------------------------------|---------------------------------------------------------------------------------|----------------------------------------------------------------------------------------------|----------------------------------------------|---------|-----------------------------------|
| http://localhost.8              | 888/compauto                      | viti/rinuncia.do?                                                    | codiRegi=12                                                      |                                                                                 | * 🗟 4                                                                                        | 🗙 🔤 🚼 Goog                                   | le      |                                   |
| Preferiti 🛛 🚖 🚺 Siti suggeri    | iti 🔻 🙆 http                      | myalmaviva.it                                                        | default 🙆 Rad                                                    | colta Web Slice 🔻                                                               |                                                                                              |                                              |         |                                   |
| 🙆 C:\Tea\Docu 🔕 Dom             | nanda so 🤞                        | Domanda so                                                           | C:\Tea\Do                                                        | cu 🔕 Domanda 🗴                                                                  | 📄 🗄 🕶 🔜 🖷 🖷                                                                                  | • Pagina • Si                                | curezz  | ra 🕶 Strumenti 🕶 🔞                |
| SIAN QUETEN                     | 0.00000                           |                                                                      | 000000                                                           | Magroman                                                                        |                                                                                              |                                              |         |                                   |
| SIGHEM                          | AUNFOR                            | MAUIVO                                                               | AGRICOLO                                                         | DINAZIONALE                                                                     |                                                                                              |                                              |         |                                   |
| omanda Aut                      | orizza                            | zione                                                                | imnian                                                           | ti viticoli                                                                     |                                                                                              |                                              |         |                                   |
| omanda Aut                      | UTIZZO                            | ZIONE                                                                | mpian                                                            | u videon                                                                        |                                                                                              | and finder                                   | Stale   | (part Engine 12)                  |
| Utente: N [                     | Anag                              | rafica Dati                                                          | Domanda                                                          | Anomalie                                                                        |                                                                                              |                                              |         |                                   |
|                                 |                                   | 1                                                                    |                                                                  |                                                                                 |                                                                                              |                                              |         | (2) HE                            |
| Dichiarazioni e impegni         | Doman                             | da autoriz                                                           | zzazione i                                                       | mpianti viticoli                                                                |                                                                                              |                                              |         | -                                 |
| Comunicazione<br>autorizzazioni | 🕖 Opera:                          | zione corretta                                                       | amente esegi                                                     | iita.                                                                           |                                                                                              |                                              |         |                                   |
|                                 |                                   |                                                                      |                                                                  |                                                                                 |                                                                                              |                                              |         |                                   |
|                                 | Distant a                         |                                                                      |                                                                  |                                                                                 |                                                                                              |                                              |         |                                   |
|                                 | Data di ri                        | ferimento del f                                                      | ascicolo azien                                                   | Jale:                                                                           |                                                                                              |                                              |         |                                   |
|                                 |                                   |                                                                      |                                                                  | -                                                                               |                                                                                              |                                              |         |                                   |
|                                 |                                   | Superficie                                                           | Superficie                                                       |                                                                                 | Superficie vigneti art.62 -                                                                  | Superficie                                   |         |                                   |
|                                 | Regione da fasci                  | da fascicolo                                                         | disponibile                                                      | Superficie richiesta                                                            | consumo familiare                                                                            | assegnata                                    | Sel.    | . Rinuncia/Ristamp                |
|                                 |                                   | ( ) ( ) ( ) ( ) ( ) ( ) ( ) ( ) ( ) ( )                              |                                                                  |                                                                                 |                                                                                              |                                              | 4       |                                   |
|                                 |                                   | (mg)                                                                 | (mg)                                                             | (mg)                                                                            | (mg)                                                                                         | (mg)                                         |         |                                   |
|                                 | LAZIO                             | (mq)<br>1860541                                                      | (mq)<br>171446                                                   | (mq)                                                                            | (mq)                                                                                         | (mq)                                         |         | Ristampa                          |
|                                 | LAZIO<br>Totale                   | (mq)<br>1860541<br>1860541                                           | (mq)<br>171446<br>171446                                         | (mq)<br>1120                                                                    | (mq)                                                                                         | (mq)<br>1001                                 |         | Ristampa                          |
|                                 | LAZIO<br>Totale                   | (mq)<br>1860541<br>1860541                                           | (mq)<br>171446<br>171446                                         | (mq)<br>1120<br>1120                                                            | (mq)<br>11<br>11                                                                             | (mq)<br>1001<br>1001                         |         | Ristampa                          |
|                                 | LAZIO<br>Totale                   | (mq)<br>1860541<br>1860541<br>:toscritto dichia                      | (mq)<br>171446<br>171446<br>171446                               | (mq)<br>1120<br>1120<br>vigneti per uso familiare,                              | (mq)<br>11<br>11<br>di cui all'art.62 - par.4 - reg 13                                       | (mq)<br>1001<br>1001<br>08/2013, e dich      | niara c | Ristampa<br>the quota parte della |
|                                 | LAZIO<br>Totale<br>Il sol<br>supe | (mq)<br>1860541<br>1860541<br>:toscritto dichia<br>rficie autorizzai | (mq)<br>171446<br>171446<br>ara di condurre<br>ta sarà utilizzat | (mq)<br>1120<br>1120<br>vigneti per uso familiare,<br>a per trasformare i sudde | (mq)<br>11<br>11<br>di cui all'art.62 - par.4 - reg 13<br>tti vigneti in vigneti produttivi. | (mq)<br>1001<br>1001<br>08/2013, e dict<br>* | niara c | Ristampa                          |

Da precisare che, in caso di rinuncia, lo stato dell'atto non viene modificato.

#### 4.4.2.3. Dichiarazioni e impegni.

In questa sezione è necessaria la 'Conferma', che attesta la presa visione degli impegni si assume una volta presentata la domanda. Senza la Conferma la Domanda non può essere Rilasciata.

| SIAN                                            | a Informativo Agricolo Nazionale                                                                                                    |  |  |  |  |  |
|-------------------------------------------------|----------------------------------------------------------------------------------------------------|--|--|--|--|--|
| Autorizzazior                                   | ni impianti viticoli                                                                                                    |  |  |  |  |  |
| 🖲 Utente:                                       | Anagrafica Dati Domanda Anomalie                                                                                                    |  |  |  |  |  |
| <ul> <li>Dichiarazioni e<br/>impegni</li> </ul> | Dichiarazioni e impegni                                                                                                    |  |  |  |  |  |
| Comunicazione<br>autorizzazioni                 | Soggetto:<br>Data di riferimento del fascicolo aziendale:                                                                                                    |  |  |  |  |  |
|                                                 | Il sottoscritto :                                                                                                    |  |  |  |  |  |
|                                                 | - dichiara di accettare eventuali modifiche alla normativa comunitaria e nazionale introdotte con successive disposizioni anche in materia di controlli e sanzioni;                                                                                         |  |  |  |  |  |
|                                                 | - dichiara di aver preso visione dell'Informativa sul trattamento dei dati personali ai sensi dell'Art. 13 del D.Lgs. 196/2003;                                                                                                    |  |  |  |  |  |
|                                                 | autorizza il trattamento dei dati conferiti, inclusi eventuali dati personali di natura sensibile e/o giudiziaria, ottenuti anche tramite eventuali allegati e/o altra documentazione accessoria, per le finalità istituzionali contenute nell'Informativa; |  |  |  |  |  |
|                                                 | - autorizza, altresi, la comunicazione ai soggetti elencati nella Informativa edi il trasferimento agli altri soggetti titolari e responsabili del trattamento;                                                                                             |  |  |  |  |  |
|                                                 | - di avere dichiarato, nel proprio fascicolo aziendale, tutte le informazioni inerenti la propria azienda su cui esercita una attività agricola;                                                                                                    |  |  |  |  |  |
|                                                 | - di essere a conoscenza delle disposizioni e norme comunitarie e nazionali che disciplinano l'ammissibilità della presente domanda;                                                                                                    |  |  |  |  |  |
| 1 ANK                                           | - di aver preso atto delle condizioni e delle modalità di attuazione del Reg. (UE) n. 1308/2013;                                                                                                    |  |  |  |  |  |
|                                                 | Conferma                                                                                                    |  |  |  |  |  |
|                                                 |                                                                                                    |  |  |  |  |  |

Copyright © 2009 | SIN s.r.l.

![](_page_16_Picture_9.jpeg)

DXC.technology Enterprise Services Italia S.r.l. - A DXC Technology Company

![](_page_16_Picture_11.jpeg)

![](_page_16_Picture_12.jpeg)

![](_page_16_Picture_13.jpeg)

#### 4.4.2.4. Comunicazione autorizzazioni

| utorizzazio                     | ioni impianti viticoli                                                                                                    | Constraint Barnetta                                    |
|---------------------------------|----------------------------------------------------------------------------------------------------|--------------------------------------------------------|
| Utente:                         | Anagrafica Dati Domanda Anomalie                                                                                                    |                                                        |
| Dichiarazioni e<br>impegni      | Comunicazione autorizzazioni                                                                                                    | <sub>3</sub> heli                                      |
| Comunicazione<br>autorizzazioni | Soggetto:<br>Data di riferimento del fascicolo aziendale:                                                                                                    |                                                        |
| Lite                            | Il sottoscritto :<br>prende atto che l'Organismo pagatore AGEA, responsabile del procedimento amministrativo della presente domanda, comunica tramite il sito www.agea.gov.it, nel registro rivolto al pubblico dei proc<br>- "Servizi-online", lo stato della pratica, adottando le misure idonee per consentirne la consultazione a distanza (ai sensi dell'art. 3 bis della Legge n. 241/90 uso della telematica- e dell'art. 34 della Le<br>informatici- per le relazioni fra pubbliche amministrazioni e utenti). | essi automatizzati, sezione<br>gge n. 69/2009 -servizi |
|                                 | Conferma                                                                                                    |                                                        |

#### 4.4.2.5.Criteri di priorità

Inserita la superficie che si intende richiedere per le regioni proposte dal sistema si deve procedere al salvataggio dei dati tramite l'apposito tasto <u>Salva</u>; tramite i tasti <u>Quadro C sez.I, III e IV</u> e <u>Quadro C sez.II</u> vengono aperte le pagine relative ai criteri di priorità.

I criteri di priorità sono 3, vengono fissati dalle Regioni e non sono sempre presenti; in ogni sezione è riportato un criterio di priorità e le Regioni che ne prevedono l'applicazione; quando la Regione non ne prevede l'utilizzo o il richiedente non ha i requisiti oggettivi il criterio viene impostato automaticamente come 'Non applicabile'.

#### 4.4.2.6. Criterio di priorità. Sez.I

Organizzazioni senza scopo di lucro con fini sociali che hanno ricevuto terreni confiscati per reati di terrorismo e criminalità di altro tipo.

Questo criterio non è applicabile nelle Regioni non riportate nella lista delle Regioni; è applicabile solo per le organizzazioni senza fini di lucro (persone giuridiche) che hanno in conduzione terreni confiscati per reati di terrorismo e criminalità di altro tipo. Il richiedente, se desidera l'attribuzione del criterio deve scegliere 'Si', barrare le dichiarazioni sottostanti e allegare il documento che attesti l'assegnazione di detti terreni.

SEZ. I - Organizzazioni senza scopo di lucro con fini sociali che hanno ricevuto terreni confiscati per reati di terrorismo e criminalita' di altro tipo
Il sottoscritto richiede il riconoscimento del criterio ai fini della graduatoria:
Lista delle Regioni che prevedono l'adozione del criterio: PUGLIA, CALABRIA.

Si O No O Non Applicabile
Dichiara di essere un'organizzazione senza scopo di lucro che esercita esclusivamente attivita' a fini sociali.
Dichiara di usare i terreni confiscati solo ai propri fini sociali a norma dell'articolo 10 della direttiva 2014/42/UE del Parlamento europeo e del Consiglio
Si impegna, per un periodo di 5 anni, a non affittare ne' vendere la o le superfici di nuovo impianto ad altra persona fisica o giuridica
Si allega l'atto di assegnazione al richiedente di terreni confiscati per reati di terrorismo e criminalita' di altro tipo (es. decreto, delibera, ordinanza, ecc.).
Allegato Scarico Cancella

#### 4.4.2.7. Criterio di priorità. Sez.II

![](_page_17_Picture_13.jpeg)

![](_page_17_Picture_15.jpeg)

![](_page_17_Picture_16.jpeg)

![](_page_17_Picture_17.jpeg)

Parcelle agricole specifiche identificate nella richiesta ubicate in uno o più dei tipi di superficie seguenti:

- 1. superfici soggette a siccità
- 2. superfici con scarsa profondità radicalica
- 3. superfici con problemi di tessitura e pietrosità del suolo
- 4. superfici in forte pendenza
- 5. superfici ubicate in zone di montagna
- 6. superfici ubicate in piccole isole

Questo criterio non è applicabile nelle Regioni non riportate nella lista delle Regioni.

| SIAN SISTEM                     | a Informativo Agricolo Nazionale                                                                                                    | 11 11 11 11                                |
|---------------------------------|----------------------------------------------------------------------------------------------------|--------------------------------------------|
| Terzo Criterio                  |                                                                                                    | and the second second second second second |
| S Utente:                       | Anagrafica Dati Domanda Anomalie                                                                                                    |                                            |
| Dichiarazioni e<br>impegni      | Art.8 - CRITERI DI PRIORITA' AI FINI DELLA GRADUATORIA DI ASSEGNAZIONE                                                                                                    | 😗 HELP                                     |
| Comunicazione<br>autorizzazioni | Domanda di: - Codice Fiscale<br>Superficie totale condotta: <b>3883851 mq</b> di cui a vigneto di uva da vino: <b>10597 mq</b>                                                                                                  |                                            |
|                                 | SEZ. II - Lista particelle con superficie richiesta nelle zone di cui all'Art.8 comma 1 lettera b. Lista delle Regioni che prevedono l'adozione dei criterio: VENETO, FRIULI VENEZIA GIULIA, TOSCANA, LAZIO, CAMPANIA, SICILIA. |                                            |
| 1 366                           | Il sottoscritto richiede il riconoscimento dei criterio ai fini della graduatoria per le seguenti particelle: FRIULI VENEZIA GIULIA                                                                                             |                                            |
|                                 | Indietro                                                                                                    |                                            |
|                                 |                                                                                                    | Copyright © 2009   SIN s.r.l.              |

Se il richiedente ha richiesto una superficie per una delle Regioni per cui è previsto il criterio vengono visualizzate le Regioni che ne prevedono l'applicazione; poi, selezionata la Regione, vengono visualizzati i criteri ammessi dalla Regione e infine, selezionato il criterio, viene proposta la lista di particelle che rispondono al criterio. Se nessuna particella risponde al criterio non vengono visualizzate particelle.

Dalla lista è possibile selezionare le particelle ammissibili, automaticamente viene proposta la superficie totale. Terminata la selezione è possibile modificare la **Superficie selezionata** modificandone il valore nel campo **Superficie richiesta**. Automaticamente questo valore sarà riportato nella pagina iniziale. La **Superficie richiesta** per il criterio non può essere superiore alla Superficie richiesta indicata nella prima pagina.

![](_page_18_Picture_14.jpeg)

![](_page_18_Picture_16.jpeg)

![](_page_18_Picture_17.jpeg)

![](_page_18_Picture_18.jpeg)

| Art.8 - CRITERI DI PRIORITA' AI FINI DELLA GRADUATORIA DI ASSEGNAZIONE                                |                                                                                                    |                                                                                                    |                                                         |                             |       |
|----------------------------------------------------------------------------------------------------|----------------------------------------------------------------------------------------------------|----------------------------------------------------------------------------------------------------|---------------------------------------------------------|-----------------------------|-------|
| Domanda di:<br>Superficie totale condotta: 3                                                          | - Codice Fiscale<br>883851 mq di cui a vigneto c                                                             | li uva da vino: <b>10597 mq</b>                                                                             |                                                         |                             |       |
| SEZ. II - Lista particelle co<br>Lista delle Regioni che preved<br>Il sottoscritto richiede il ricono | n superficie richiesta nelle zo<br>ono l'adozione del criterio: VENE<br>oscimento del criterio al fini della | ne di cui all'Art.8 comma 1 lette<br>TO, FRIULI VENEZIA GIULIA, TOSC<br>graduatoria per le seguenti partice | e <b>ra b.</b><br>ANA, LAZIO, CAMPANIA, SICILIA.<br>Ne: |                             |       |
| FRIULI VENEZIA GIULIA                                                                                 | C2 - SUPERFICI CON SCARS                                                                                     | a profondita' radicale 🗸                                                                                    |                                                         |                             |       |
| Codice Provincia                                                                                      | Codice Comune                                                                                                | Foglio Catastale                                                                                            | Particella Catastale                                    | Superficie Ammissibile (mq) | Sel.  |
| 31                                                                                                    | 016                                                                                                    | 1                                                                                                    | 00468                                                   | 3                           | 923   |
| 31                                                                                                    | 016                                                                                                    | 5                                                                                                    | 00938                                                   | 2                           | 226   |
| 31                                                                                                    | 016                                                                                                    | 5                                                                                                    | 00939                                                   | 3                           | 406   |
| 31                                                                                                    | 016                                                                                                    | 5                                                                                                    | 00939                                                   |                             | 140 🗹 |
| 31                                                                                                    | 016                                                                                                    | 5                                                                                                    | 00942                                                   |                             | 2     |
| 31                                                                                                    | 016                                                                                                    | 5                                                                                                    | 00942                                                   |                             | 129 🗹 |
| 31                                                                                                    | 003                                                                                                    | 5                                                                                                    | 00310                                                   | 2                           | 224   |
| 31                                                                                                    | 003                                                                                                    | 5                                                                                                    | 00312                                                   | 1                           | 913 🗹 |
| 31                                                                                                    | 003                                                                                                    | 5                                                                                                    | 00489                                                   | 3                           | 784   |
| 31                                                                                                    | 003                                                                                                    | 5                                                                                                    | 00529                                                   |                             | 874   |
| 31                                                                                                    | 003                                                                                                    | 5                                                                                                    | 00555                                                   |                             | 109   |
| 31                                                                                                    | 006                                                                                                    | 2                                                                                                    | 00071                                                   |                             | 461   |
| 31                                                                                                    | 006                                                                                                    | 2                                                                                                    | 00071                                                   |                             | 593   |
|                                                                                                    |                                                                                                    |                                                                                                    | Totale superficie selezionata                           | 2                           | 182   |
|                                                                                                    |                                                                                                    |                                                                                                    | Totale superficie richiesta                             | 2                           | 182   |
|                                                                                                    |                                                                                                    |                                                                                                    | Salva Indietro                                          |                             |       |

#### 4.4.2.8. Criterio di priorità. Sez.III

Superfici in cui l'impianto di vigneti contribuisce alla conservazione dell'ambiente (biologico).

Questo criterio non è applicabile nelle Regioni non riportate nella lista delle Regioni e per tutte le aziende che al momento di presentazione della domanda non hanno applicato le norme relative alla produzione biologica sull'intera superficie vitata da almeno 5 anni. Il richiedente, se desidera l'attribuzione del criterio deve scegliere 'Si', barrare la dichiarazione sottostante e allegare il documento che attesta il rispetto delle norme sul biologico rilasciato dall'Organismo di Controllo competente. Il fac-simile del documento è riportato nella Circolare Agea relativa al Sistema di Autorizzazioni per gli impianti viticoli.

• SEZ. III - Superfici in cui l'impianto di vigneti contribuisce alla conservazione dell'ambiente (biologico)

Il sottoscritto richiede il riconoscimento del criterio ai fini della graduatoria:

Lista delle Regioni che prevedono l'adozione del criterio: VENETO, FRIULI VENEZIA GIULIA, EMILIA ROMAGNA, LAZIO, CAMPANIA, PUGLIA, CALABRIA.

🖲 si 🔿 No 🔍 Non Applicabile

C Dichiara di essere gia viticoltore al momento della presentazione della domanda e di aver effettivamente applicato le norme relative alla produzione biologica (di cui al regolamento (CE) n. 834/2007del Consiglio e, se applicabile, al regolamento (CE) n. 889/2008 della Commissione) all'intera superficie vitata delle proprie aziende per almeno cinque anni prima della presentazione della domanda.

Si allega il documento dell'Organismo di Certificazione del Biologico attestante il requisito di cui al D.M. 527 del 30/01/2017 art. 1 punto 3 lettera b, conforme al fac-simile Allegato: Scegli file Nessun file selezionato

Allegato Scarico Cancella

#### 4.4.2.9. Criterio di priorità. Sez.IV

Superfici destinate ad aziende piccole e medie.

![](_page_19_Picture_16.jpeg)

![](_page_19_Picture_18.jpeg)

![](_page_19_Picture_19.jpeg)

Tale criterio è finalizzato alla prioritizzazione delle domande relative ad aziende medio/piccole, per le Regioni che ne prevedono l'applicabilità. Il criterio viene considerato soddisfatto se la superficie vitata di tali aziende è compresa tra 0,5 e 50 Ha, o tra i valori stabiliti per la singola Regione; ogni Regione ha infatti la facoltà di definire un valore inferiore per la superficie minima o superiore per la superficie massima.

Nella sezione saranno presenti tre flag:

- Si
- No
- Non Applicabile

Il flag "Non Applicabile" sarà selezionato in automatico nel caso in cui l'azienda richiedente non sia situata in una delle Regioni che lo prevedono o se la superficie aziendale a vigneto da uva non rientri nei limiti stabiliti dalla Regione.

| SEZ. IV - Superfici destinate ad aziende piccole e medie                                                                                                    |                        |  |  |  |  |  |  |  |
|----------------------------------------------------------------------------------------------------|------------------------|--|--|--|--|--|--|--|
| Il sottoscritto richiede il riconoscimento del criterio ai fini della graduatoria:<br>Lista delle Regioni che prevedono l'adozione del criterio: VENETO, FRIULI VENEZIA GIULIA, PUGLIA. |                        |  |  |  |  |  |  |  |
| Regione LAZIO 🛛 Si                                                                                                    | 🔿 No 💿 Non Applicabile |  |  |  |  |  |  |  |

Al contrario, se la Regione ha previsto l'applicazione del criterio e la superficie aziendale rientra nell'intervallo stabilito, il richiedente dovrà selezionare obbligatoriamente uno dei due flag "Si" o "No".

| • SEZ. IV - Superfici destinate ad aziende piccole e medie                                                                                                    |                |
|----------------------------------------------------------------------------------------------------|----------------|
| Il sottoscritto richiede il riconoscimento del criterio ai fini della graduatoria:<br>Lista delle Regioni che prevedono l'adozione del criterio: VENETO, FRIULI VENEZIA GIULIA, PUGLIA. |                |
| Regione FRIULI VENEZIA GIULIA 💿 Si 🔿 No 🔗 Non Applicabile                                                                                                    |                |
|                                                                                                    | Indietro Salva |

Nel caso in cui la superficie aziendale sia ripartita su più regioni, verrà riportata una riga per ognuna di esse.

| l sottoscritto richiede il riconoscim<br>ista delle Regioni che prevedono l | iento<br>l'ado | o del<br>zione | crite<br>del | rio ai<br>criter | fini d<br>io: V | della graduatoria:<br>ÆNETO, FRIULI VENEZIA GIULIA, PUGLIA. |
|-----------------------------------------------------------------------------|----------------|----------------|--------------|------------------|-----------------|-------------------------------------------------------------|
| Regione VENETO                                                              | 0              | Si             | 0            | No               |                 | Non Applicabile                                             |
| Regione FRIULI VENEZIA GIULIA                                               | 0              | Si             | 0            | No               |                 | Non Applicabile                                             |
|                                                                             |                |                |              |                  |                 |                                                             |
|                                                                             |                |                |              |                  |                 |                                                             |

#### 4.4.2.10. Conferma, modifica, visualizzazione dei criteri di priorità

Quando i criteri di priorità sono applicabili si deve sempre indicare il 'Sì' o il 'No'; se si indica il 'Sì' si devono sempre sottoscrivere le dichiarazioni relative. Confermati i dati con il 'Salva' è possibile tornare nella pagina iniziale con

![](_page_20_Picture_16.jpeg)

Enterprise Services Italia S.r.l. - A DXC Technology Company

![](_page_20_Picture_18.jpeg)

![](_page_20_Picture_19.jpeg)

'Indietro'; dalla pagina iniziale si può visualizzare l'impostazione dei criteri tramite i tasti Quadro C sez.I, III e IV e Quadro C sez.II.

#### 4.4.2.11. Gestione anomalie

Nella compilazione delle domande si possono riscontrare le seguenti anomalie bloccanti:

- DOMANDA GIA' PRESENTE IN ARCHIVIO: si può presentare una sola domanda per richiedente anche se la richiesta riguarda più regioni;
- SUPERFICIE VIGNETO FAMILIARE > 1000 MQ: la superficie dei vigneti la cui produzione è destinata ad esclusivo consumo familiare non può superare i 1000 metri quadrati;
- CONFERMA 'DICHIARAZIONI E IMPEGNI' E /O 'COMUNICAZIONE AUTORIZZAZIONE' ASSENTE: manca la conferma su una o entrambe delle 2 sezioni;
- DICHIARAZIONE DI ESENZIONE DA VINCOLI ASSENTE: non è barrata la dichiarazione di assenza di vincoli;
- SUPERFICIE RICHIESTA > DELLA SUPERFICIE DISPONIBILE
- SUPERFICIE RICHIESTA = 0: non si può presentare una domanda senza superficie richiesta.
- INCONGRUENZA TRA SOTTOSCRIZIONE E VIGNETI DESTINATI A CONSUMO FAMILIARE: è stata indicata una superficie per vigneti destinati ad esclusivo consumo familiare ma è stata barrata la casella che indica il contrario oppure non è stata indicata una superficie per vigneti destinati ad esclusivo consumo familiare ma è stata barrata la casella che indica il contrario.
- INCONGRUENZA NELLA SEZIONE I: il richiedente non ha i requisiti per l'assegnazione del criterio ma ne ha fatto richiesta o non ha barrato le dichiarazioni e/o gli impegni o non ha allegato il documento richiesto.
- INCONGRUENZA NELLA SEZIONE II: il richiedente non ha i requisiti per l'assegnazione del criterio ma ne ha fatto richiesta, non ha barrato la dichiarazione oppure non ha allegato il documento richiesto.
- INCONGRUENZA NELLA SEZIONE III: il richiedente non ha i requisiti per l'assegnazione del criterio ma ne ha fatto richiesta, non ha barrato la dichiarazione oppure non ha allegato il documento richiesto.
- INCONGRUENZA NELLA SEZIONE IV: il richiedente non ha i requisiti per l'assegnazione del criterio ma ne ha fatto richiesta o non ha barrato nessuno dei flag disponibili.

![](_page_21_Picture_17.jpeg)

![](_page_21_Picture_19.jpeg)

![](_page_21_Picture_20.jpeg)

#### 4.4.3. STAMPA ATTI

La funzione di stampa atti consente di effettuare l'emissione definitiva della domanda, ed è attivabile dal menu Servizi.

Sono previste due distinte funzioni di stampa:

- **Stampa singola**: consente di effettuare la stampa selezionando un solo atto per volta; viene prodotto un file in formato PDF contenente i dati dichiarati nella domanda;
- **Stampa multipla**: consente di selezionare un insieme di domande per la emissione definitiva; non viene prodotto il file in formato PDF, che sarà comunque possibile produrre in qualsiasi altro momento mediante il tasto 'Ristampa'.

Per effettuare la stampa viene proposta una maschera per la ricerca degli atti da stampare; oltre ai dati anagrafici, è possibile indicare anche lo stato dell'atto (tutti, stampati, da stampare) e lo stato del fascicolo (solo validati, anche non validati).

La ricerca propone una lista di atti contenente le seguenti informazioni:

- il CUAA (il codice fiscale del richiedente);
- la denominazione del richiedente (cognome e nome nel caso di richiedenti persone fisiche);
- la partita iva;
- il codice a barre della domanda (per le domande stampate in forma definitiva);
- il tipo di atto (iniziale, di modifica...);
- lo stato avanzamento lavori;
- l'ufficio CAA.

Sono disponibili i seguenti pulsanti:

#### 4.4.3.1.Stampa definitiva

Si attiva la stampa definitiva (con attribuzione del codice a barre univoco) per la domanda selezionata. Al termine dell'operazione di stampa definitiva, non è più consentito l'aggiornamento sulla domanda.

Nel caso di presenza di anomalie che non consentono la stampa definitiva della domanda, il sistema visualizzerà a video la lista delle anomalie bloccanti.

In assenza di anomalie bloccanti, la funzione di stampa definitiva crea un file in formato PDF contenente i dati dichiarati nella domanda e l'identificativo univoco del modello sia in chiaro che in modalità "codice a barre".

La domanda stampata in formato A4 tramite una stampante laser collegata in locale dovrà essere firmata dal produttore ed archiviata nei locali conformi alla normativa antincendio predisposti a tale fine.

![](_page_22_Picture_23.jpeg)

![](_page_22_Picture_25.jpeg)

![](_page_22_Picture_26.jpeg)

#### 4.4.3.2.Stampa provvisoria

Si attiva la stampa provvisoria (senza attribuzione del codice a barre univoco) per la domanda selezionata.

La funzione di stampa definitiva crea un file in formato PDF contenente i dati presenti nella domanda.

#### 4.4.3.3.Ristampa

Si attiva la ristampa della domanda selezionata, già stampata in forma definitiva attraverso il pulsante "Stampa definitiva".

La funzione di "ristampa" ripropone il medesimo file in formato PDF, generato attraverso la funzione di "stampa definitiva".

#### 4.4.3.4.Annulla Barcode

Attiva l'annullamento della stampa definitiva di una domanda, purché la stessa non sia stata già rilasciata all'Organismo Pagatore.

La funzione determinerà la rimozione dell'identificativo univoco della domanda (il numero di domanda) e riabiliterà la stessa alle funzionalità di aggiornamento.

La domanda verrà riportata nello stato "IN COMPILAZIONE".

#### 4.4.3.5.Rilascio

Il rilascio consente l'attivazione del procedimento amministrativo nei confronti dell'Organismo pagatore di riferimento.

Per effettuare il rilascio viene proposta una maschera per la ricerca degli atti da rilasciare.

La ricerca propone una lista contenente le seguenti informazioni:

- il CUAA (il codice fiscale del richiedente);
- la denominazione del richiedente (cognome e nome nel caso di richiedenti persone fisiche);
- la partita iva;
- il codice a barre della domanda;
- il tipo di atto (iniziale, di modifica...);
- lo stato avanzamento lavori;
- l'ufficio CAA.

Sono previsti i seguenti pulsanti:

![](_page_23_Picture_25.jpeg)

![](_page_23_Picture_27.jpeg)

![](_page_23_Picture_28.jpeg)

- Rilascia: attiva il rilascio degli atti selezionati
- Seleziona tutto: consente di selezionare in automatico tutti gli atti presenti nella lista;
- Deseleziona tutto: deseleziona gli atti già selezionati;
- Annulla: torna alla pagina di ricerca

Attivando il pulsante **Rilascia**, verranno effettuati alcuni controlli propedeutici; in particolare il sistema controlla che lo stato del fascicolo sia stampato o validato e che non esista una scheda di validazione più recente di quella referenziata dalla domanda.

Se sono presenti queste condizioni, la domanda non potrà essere rilasciata.

Al termine dell'operazione, apparirà la lista delle domande con l'esito della lavorazione effettuata.

#### 4.4.3.6.Rilascio singolo

Nel caso in cui dalla lista venga selezionata una sola domanda da rilasciare, il sistema chiederà se si vuole effettuare il rilascio singolo o a lotti:

- **Rilascio singolo**: viene attivato il procedimento amministrativo e inoltre viene attribuito immediatamente il protocollo, consultabile dal Desktop di protocollo;
- **Rilascio Lotto**: viene attivato il procedimento amministrativo, il protocollo viene però assegnato in modalità asincrona.

#### 4.4.3.7.Rilascio multiplo

Nel caso in cui dalla lista vengano selezionate più occorrenze, verrà automaticamente effettuato il rilascio a lotti.

#### 4.4.3.8.Rilascio con OTP

Per gli utenti Qualificati il rilascio va effettuato con l'opzione **Rilascio con OTP**; effettuata la scelta riceverà sul proprio telefono cellulare un SMS contenente un codice; questo codice deve essere inserito nella finestra che nel frattempo si è aperta; digitato correttamente il codice si può effettuare il rilascio; attenzione, il telefono deve essere immediatamente disponibile in quanto il codice è valido solo per alcune decine di secondi. Il numero di telefono va inserito nel profilo utente dell'area riservata del portale Agea.

Maggiori dettagli sul rilascio con OTP si possono avere sulla Homepage del SIAN nel documento 'firma la DOMANDA UNICA online con OTP'.

#### 4.4.4. FUNZIONI ACCESSORIE DI CONTROLLO

Sono funzionalità **ad uso esclusivo** degli utenti di un ufficio del CAA, o di un utente regionale, e sono finalizzate al:

![](_page_24_Picture_21.jpeg)

![](_page_24_Picture_22.jpeg)

![](_page_24_Picture_23.jpeg)

![](_page_24_Picture_24.jpeg)

- monitoraggio dell'avanzamento delle attività di compilazione delle domande in carico all'ufficio;
- monitoraggio delle anomalie riscontrate sulle domande in compilazione e non ancora rilasciate all'Organismo Pagatore dell'ufficio.

In particolare sono disponibili i seguenti prospetti.

#### 4.4.4.1.Elenco domande da stampare

È un elenco di dettaglio che individua le domande in compilazione che non sono state ancora stampate in modalità definitiva. Le informazioni riportate sono le seguenti:

- Progressivo;
- CUAA;
- Partita IVA;
- Denominazione azienda;
- Tipo di domanda (iniziale, modifica);
- Ufficio;
- Data di Compilazione;
- Operatore.

#### 4.4.4.2.Elenco domande stampate

È un elenco di dettaglio che individua le domande per le quali si è provveduto alla stampa in modalità definitiva. Le informazioni riportate sono le seguenti:

- Progressivo;
- CUAA;
- Partita IVA;
- Denominazione azienda;
- Tipo di domanda (iniziale, modifica);
- Ufficio;
- Numero di domanda;
- Data stampa.

#### 4.4.4.3.Elenco domande rilasciate

È un elenco di dettaglio che individua le domande per le quali si è provveduto al rilascio all'Organismo Pagatore. Le informazioni riportate sono le seguenti:

- Progressivo;
- CUAA;
- Partita IVA;
- Denominazione azienda;

![](_page_25_Picture_32.jpeg)

![](_page_25_Picture_34.jpeg)

![](_page_25_Picture_35.jpeg)

![](_page_25_Picture_36.jpeg)

- Tipo di domanda (iniziale, modifica);
- Ufficio;
- Numero di domanda;
- Data Rilascio;
- Operatore.

![](_page_26_Picture_8.jpeg)

![](_page_26_Picture_10.jpeg)

![](_page_26_Picture_11.jpeg)

# 5. ALLEGATI

[1] file del MUT vero e proprio

[2] Yyyy

![](_page_27_Picture_6.jpeg)

![](_page_27_Picture_8.jpeg)

![](_page_27_Picture_9.jpeg)

![](_page_27_Picture_10.jpeg)